## 关于东华大学网络教学平台功能升级的通知

为了探索智能教育新形态,推动课程教学从"以教为中心"向"以学为中心" 的转变,推进信息技术与教学过程的融合,方便老师们开展线上线下混合式教学, 教育技术服务中心在超星集团和信息化办公室的支持下,实现了东华大学网络教 学平台(学习通)与本硕博教务系统进行了数据对接。

新学期,老师们直接登录网络教学平台即可看到**新学期开设的课程和教学班** (含学生名单)。操作方案如下:

**方案一(推荐):**任课老师想直接使用教务系统同步的课程和教学班(学生 名单每天跟教务系统自动同步),可以选择该课程进行激活,激活时可以复用之 前的课程资源。步骤如下:

步骤 1:登录后,选择新学期"某课程",点击激活。

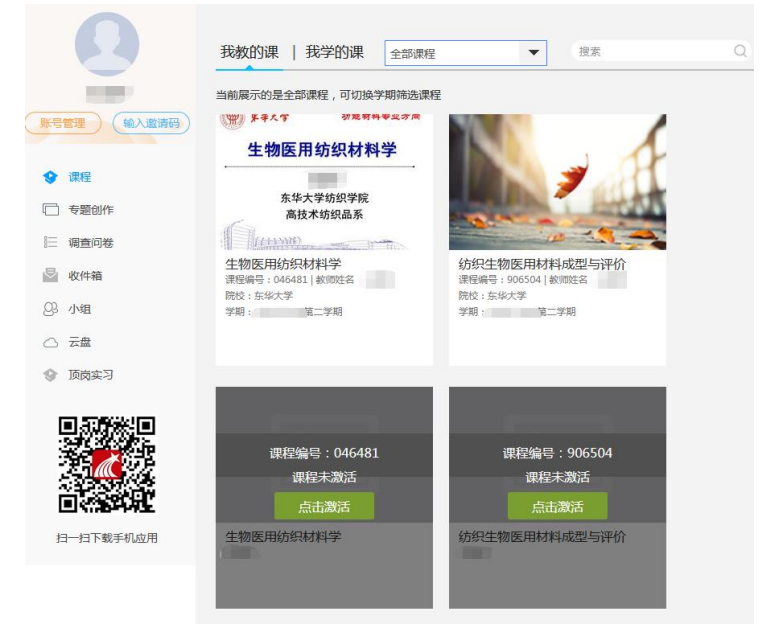

步骤 2:如果想使用之前的课程资源,选择"从已有课程复制数据"。选择 "本人其他课程开课记录",点击"开始复制"即可复用之前已有课程。如果不 想使用之前的课程资源,点击"直接生成新课程"即可。

## 课程激活

| 本课程是通过教务系统同步产生,使用前需要进行初始化。如需新建课程内容,请选择"直接生成新课程";如需复制已有课程的内容,请选择"从已有课程复制数据"。 |
|-----------------------------------------------------------------------------|
| 课程名称: 生物医用纺织材料学<br>课程编号: 046481                                             |
| 直接生成新课程从已有课程复制数据                                                            |
| 课程数据复制                                                                      |
| 课程名称: 生物医用纺织材料学<br>课程编号: 046481                                             |
| 相同课程编号课程 其他课程                                                               |
| ★特K用坊织材料学<br>生物医用纺织材料学<br>▲#本型の基本<br>▲#本型の基本<br>20 2-15 19:39:18            |
| 上一步开始复制取消                                                                   |

步骤 3: 课程激活完成,此时教学班中的班级内已有上课的学生,无需再导入。点击"管理"就可以查看本课程教学班班级和学生信息,对开课班级、班级内人数进行核对。数据对接后,**学生名单每天晚上跟教务系统自动同步进行更新。** 如果与实际不符,可以直接增加、删除班级,或者添加、移除学生。

 $\mathbf{x}$ 

| 班级管理        | 教师团队管理 | 成绩权重             | 课程   | 星管理 操作 | 日志 课程    | 评审    |            |
|-------------|--------|------------------|------|--------|----------|-------|------------|
| ④ 新建班级      | ② 管理班级 | _ ±7 %           | 2214 |        |          |       | 2023-09-05 |
|             | Q (E   | □ 陈 <sup>2</sup> | 2214 | 计算机科学  | 软件工程     | 软件工程  | 2023-09-06 |
| *529-141-41 |        | 刘王               | 2104 | 纺织学院   | 纺织工程 ( 纺 | 艺工融合  | 2023-09-08 |
| 新建立级        |        | □ ±              | 2208 | 机械工程学院 | 机械工程     | 机械工程  | 2023-09-08 |
| 2023秋       | :      | □ 唐 <sup>P</sup> | 2209 | 信息科学与  | 电子信息类    | 电子信息  | 2023-09-12 |
|             |        | 张 ;              | 2204 | 纺织学院   | 功能材料(生…  | 功能材料  | 2023-09-13 |
|             |        | □ 季明             | 2207 | 信息科学与  | 人工智能     | 人工智能  | 2023-09-13 |
|             |        | □ 左小             | 2204 | 纺织学院   | 功能材料(生…  | 功能材料  | 2023-09-13 |
|             |        | 傳言               | 2102 | 材料利学与  | 功能材料 (新… | 功能材料… | 2023-09-15 |
|             |        |                  | 2202 |        | 市了库白米    |       | 2022 00 15 |
|             |        | U 199-           | 2209 | 旧息科子与  | 电力信息类    | 电于信息  | 2023-09-15 |
|             |        | ;                | 2211 | 计算机科学  | 软件工程     | 软件工程  | 2023-09-20 |
|             |        | (1) 何(1)         | 2209 | 信息科学与  | 人工智能     | 人工智能  | 2023-09-20 |

**方案二**:任课老师以前学期有课程,想使用以前学期的课直接上课,点击"课程",新建新学期的教学班,并由任课老师导入教务系统中的学生名单。**学生信 息如有变化,需按照导入说明任课老师定期更新和导入学生信息。** 

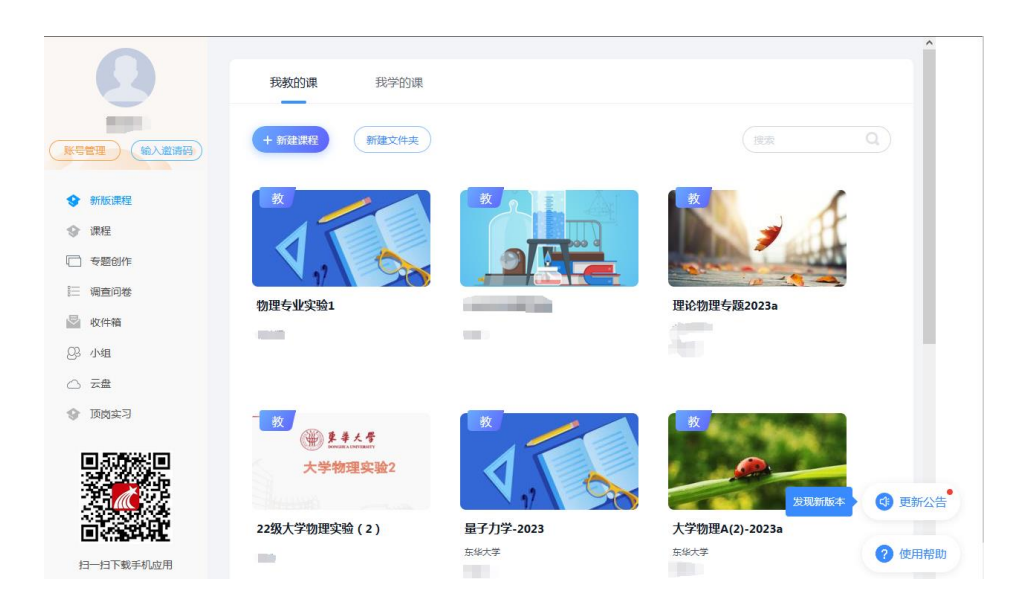

东华大学网络教学平台使用手册(教师版)可以访问:

http://dhu.fanya.chaoxing.com/portal/news/info?id=12341

教育技术服务中心

2024 年 2 月